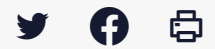

## [IDELIBRE - ELU] : Accéder aux séances classées [navigateur]

Accéder à la page service

Se connecter Pour se connecter à Idelibre via un navigateur, référez-vous au tutoriel [IDELIBRE – ELU] : Se connecter à Idelibre [navigateur]

## Accéder aux séances classées

Les **séances classées** sont des séances par le gestionnaire de séance : le fait de les classer les fait disparaître de l'**interface « élu** » qui est ainsi **allégée** ainsi que du volume de stockage de la tablette, mais elles restent accessibles à tout moment en mode connecté, en cliquant sur « **Séances classées** » dans l'interface des convocations :

| (i•de | libre | collectivité :    |                                  |     | Menu - |
|-------|-------|-------------------|----------------------------------|-----|--------|
| ſ     | _     |                   |                                  |     |        |
|       |       | Séances           | Séances classées (mode connecté) |     |        |
|       |       | Com, on numériq   | ue 15/03/2022<br>10h00           | 0/2 |        |
|       |       | Conseil municipal | 21/03/2022<br>14h00              | 0/0 |        |
|       |       | Conseil municipal | 30/03/2022<br>12h00              | 1/2 |        |